![](_page_0_Picture_0.jpeg)

## **Export DICOM image as JPEG**

**NOTE:** Not compatible with mOpal

- 1. Open a Patient Study from the Opal Studylist
- 2. Browse to the x-ray image you would like to export
- 3. Right mouse click anywhere on the x-ray image, pulling up an addition menu, select 'Save Image As...' option

![](_page_0_Picture_6.jpeg)

4. Select a location in which you would like the image saved, type a file name under 'File Name'

![](_page_0_Picture_8.jpeg)

NOTE: By default, the image type will save as a JPEG. This is a universal format, compatible on many devices to transfer

5. You also have the option to include Annotation. Select the option 'With Annotations' in the dialogue box

With Annotations

6. Click 'Save' when finished to save your image as a JPEG or other selected format